# יבוא לחשבשבת

לפני היצוא לחשבשבת להיכנס בבנארית פרו לתפריט "נתוני תשתית" > ולבחור בפקודה "הגדרות כלליות":

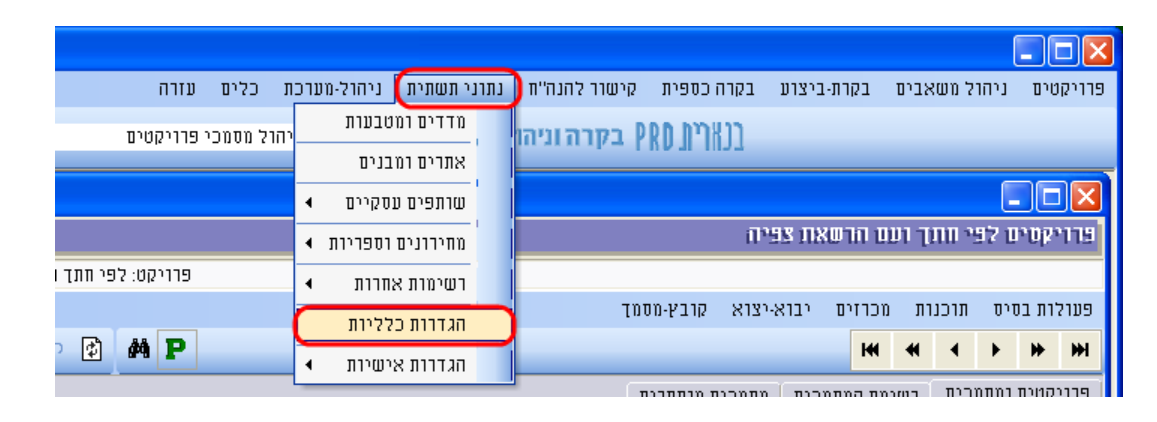

במסך "הגדרות כלליות" לוודא שממלאים בשדות "מספר כרטיס מע"מ" ומספר כרטיס הוצאות" את הערכים המתאימים:

| הגדרות כלליות                       |         | X                              |
|-------------------------------------|---------|--------------------------------|
| ניהול הזמנות                        | 18      | % מע"טמ                        |
| תנאים כלליים להזמנה שורה 1          | מזרמן 💌 | תנאי תשלום ברירת מחדל          |
| תנאים כלליים להזמנה שורה 2          |         | קישור להנה"ח                   |
| תנאים כלליים להזמנה שורה 3          |         | מספר כרטיס מע"מ                |
| תנאים כלליים להזמנה שורה 4          |         | מספר כרטיס הוצאות              |
| תנאים כלליים להזמנה שורה 5          |         | ניהרל סגירת תשלום/ח-ן מרכז     |
| הגדרת שוליים בהדפסת הזמנה/אישור ח-ן | 0       | עיגול מותר %                   |
| מלמעלה בס"מ                         | 0       | סכום מכסימלי מותר לעיגול       |
| מלמטה בס"מ 🛛                        |         | ניהול משאבים                   |
| אישור חשבונות                       | 0       | תוספת למחירי העברה לאתר היעד 🎗 |
| מספר חתימות נדרשות באישור 🛛 1       |         | הדפסת מסמכים                   |
|                                     |         | הוגדר לוגו                     |
| אישור לוגו להדפסת מסמכים ויתור      |         |                                |

#### בוחרים ממשקים > יבוא תנועות הנה"ח

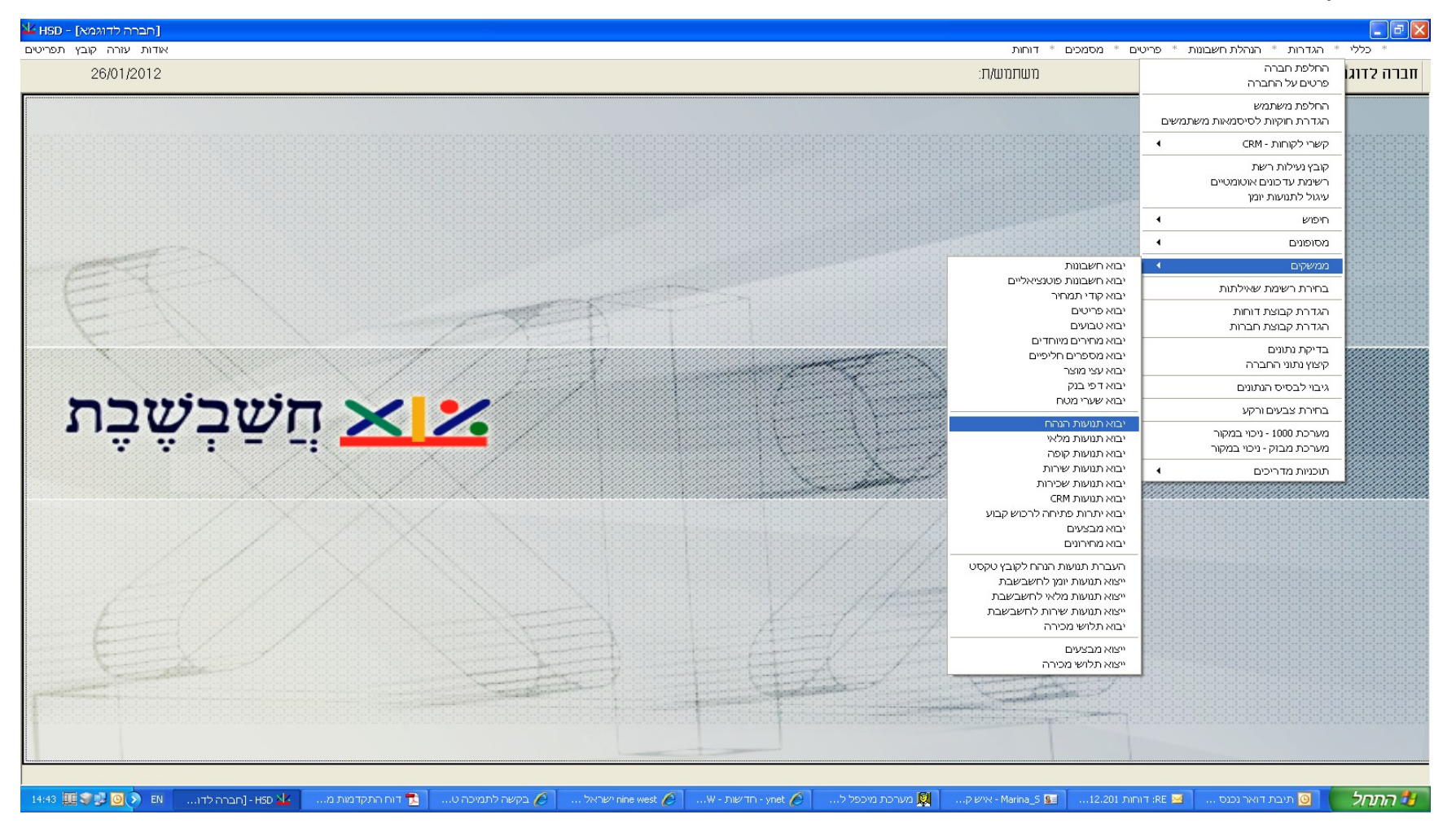

# מוודאים בחירה כמו מטה ולוחצים על הפעלה

| חברה לדוגמא] - HSD [חברה לדוגמא]      |                                                                                    |                                                       |
|---------------------------------------|------------------------------------------------------------------------------------|-------------------------------------------------------|
| 26/01/2012                            | בממכים יי הווות<br>משתמש/ת:                                                        | חברה לדוגמא                                           |
|                                       |                                                                                    |                                                       |
|                                       |                                                                                    |                                                       |
| <u>22</u>                             |                                                                                    | ייבוא תנועות יומן 🔀                                   |
|                                       |                                                                                    | <b>1</b>                                              |
|                                       |                                                                                    | בחירת שיטת הייבוא המבוקשת:                            |
|                                       | XM                                                                                 | <ul> <li>יבוא מנות מטבלת L\ODBC</li> </ul>            |
|                                       |                                                                                    | יבוא מנות מחברת חלונות 🔿                              |
|                                       | (T.*A)                                                                             | MP) DOS יבוא מנות מחברת MP                            |
|                                       |                                                                                    | יבוא מנות מקופה רושמת 🗢                               |
|                                       |                                                                                    | יבוא בשיטה הגמישה 🔿                                   |
| תצוגה מקדימה                          | (\server\HASH\rep\movein.prm                                                       |                                                       |
|                                       | (\server\HASH\rep\movein.doc                                                       |                                                       |
|                                       |                                                                                    |                                                       |
| תצוגה מקדימה                          |                                                                                    | . דוא דש. מיד חוד מודי מוד                            |
|                                       | (\server\HASH\rep\movein.dat                                                       | יבוא בשיטה המקוצרת 🔿                                  |
|                                       |                                                                                    |                                                       |
|                                       | שינוי 4                                                                            | קליטת התנועות למנה מספר:                              |
|                                       |                                                                                    | הכימת תוווות וות תשכווות חדשים                        |
| הפוולה                                |                                                                                    | א איז טורונועות עם השבונות חדשים (את כן ייפרתו הושים) |
|                                       |                                                                                    |                                                       |
|                                       |                                                                                    | לחץ כאן כדי להתחיל                                    |
| 14:46 🛄 🐙 🕗 ENMicrosoft Powe 💽 חברה ל | 🔤 אַישה לתמיכ 🙀 מערכת מיכפל אישות אישות 🤌 nine west 🥜 בקשה לתמיכ 🔁 דוח התקדמות 🖕 מ | 12 התחל 💽 🧕 תיבת דואר נכ 🗷 RE בוחות 12.               |

#### לוחצים על "בחירת בסיס נתונים". נפתח חלון עם בחירת פורמט בוחרים EXCEL FILE ולוחצים אישור בוחרים את המחיצה והקובץ עם הנתונים ליבוא

| — HSD - [חברה לדוגמא]                                                                                                    |                                                                                                    |                                                |                   |                                                 |
|----------------------------------------------------------------------------------------------------|----------------------------------------------------------------------------------------------------|------------------------------------------------|-------------------|-------------------------------------------------|
| 26/01/2012                                                                                                    |                                                                                                    |                                                | :משתמש/ת          | חברה לדוגמא                                     |
|                                                                                                    |                                                                                                    |                                                |                   |                                                 |
| <u>×</u>                                                                                                    |                                                                                                    |                                                |                   | ייבוא תנועות יומן 🗙                             |
| יבוא מטבלת ODBC                                                                                                    | תעורת ורוא                                                                                                    |                                                |                   | <b>I</b>                                        |
|                                                                                                    |                                                                                                    |                                                |                   | בחירת שיטת הייבוא המבוקשת:                      |
| ענינאה 🗙 געניאה                                                                                                    | בחירת בסיס נתונים>                                                                                                    |                                                | ×ML\(             | יבוא מנות מטבלת DDBC                            |
| ועצוגווטאויטוו                                                                                                    |                                                                                                    |                                                |                   | יבוא מנות מחברת חלונות 🔿                        |
|                                                                                                    |                                                                                                    |                                                | (A*.TMP)          | DOS יבוא מנות מחברת                             |
|                                                                                                    | בחר טבלה                                                                                                    | ×                                              |                   | יבוא מנות מקופה רושמת 🔿                         |
| של המשתמש:                                                                                                    | בסיסי נתונים                                                                                                    | :טבלאות                                        |                   | יבוא בשימה הגמישה 🔿                             |
| ODBC data source     ODBC data source     M K Access Database     WE Excel Files     OW     WZRALDOMP     WZRALDOMP     WZRALDOMP     WZRALDOMP |                                                                                                    |                                                |                   | ירוא רווזימה המפורמם -                          |
|                                                                                                    | ריות: איווור                                                                                                    | שם מסד נתונים ספ                               |                   |                                                 |
| אנגעטאר איזעראיזער איזעראיזער איזעראיזעראיזעראיזעראיזעראיזעראיזעראיזער                                                                          | אשרים אישרים ביטול ביטול ביטול ביטול ביטול ביטול ביטול ביטול ביטול ביטול ביטול ביטול ביטול ביטול ביטול ביטול בי<br>חינים טבריה עזרה עזרה ביטול ביטול<br>ביטול ביטול ביטול ביטול ביטול ביטול ביטול ביטול ביטול ביטול ביטול ביטול ביטול ביטול ביטול ביטול ביטול ביטול ביטול ביטול ביטול ביטול ביטול ביטול ביטול ביטול ביטול ביטול ביטול בי<br>וליוולים ביטול ביטול ביטול ביטול ביטול ביטול ביטול ביטול ביטול ביטול ביטול ביטול ביטול ביטול ביטול ביטול ביטול ביטול ביטול ביטול ביטול ביטוליי<br>ביטולים ביטולים ביטול ביטול ביטול ביטול ביטול ביטול ביטול ביטול ביטול ביטול ביטול ביטול ביטול ביטול ביטול ביטול ביטול ביטולייטול ביטולים ביטול ביטולייטול ביטולייטול ביטולייטול ביטול ביטוליים ביטוליים ביטוולייטולייטול ביטוולייטולייטולייטולייטולייטולייטולייטו | אלייער איז איז איז איז איז איז איז איז איז איז | 4                 | יבוא בשיטורותוקוצרת<br>קליטת התנועות למנה מספר: |
|                                                                                                    | ננים:                                                                                                    | פרט קבצים מסוג: כו                             |                   | קליטת תנועות עם חשבונות חדשים 🖂                 |
| הפעלה                                                                                                    | g: \\server\data 🔤 \                                                                                                    | Lxcel Files (".xls)                            | הצורך)            | אם כן, ייפתחו חשבונות חדשים לפי ו)              |
| 14:47 💷 📽 🖉 ד EN 🤰Microsoft Po 👩ן-חברי] - HSD 22מיי                                                                                             | nine יש 🤌 בקשה לתמי                                                                                                    | west 🖉 🗌 ארכת מיכ ארכת מיכ                     | מענ 🧖א Marina_S 💁 | ווחות 1. 🛛 🖉 תיבת דואר 🖉 RE 🗷 ודוחות 1.         |

## מבצעים מיפוי של השדות ע"י בחירה בשדה "שם השדה המיובא" ניתן לשמור קובץ מיפוי כתבנית לשימוש בעתיד בסיום לוחצים על כפתור "יבוא תנועות יומן".

| - HSD - [חברה לדוגמא] - HSD                           |                                                                                                    |
|-------------------------------------------------------|----------------------------------------------------------------------------------------------------|
| 26/01/2012                                            | <b>חברה לדוגמא</b> משתמש/ת:                                                                                                    |
|                                                       |                                                                                                    |
|                                                       | ייבוא תנועות יומן 🗙                                                                                                    |
| C:\Documents and Settings\neliz\Desktop\בינרית\wpr    |                                                                                                    |
| תצות יבוא<br>בי בי בי בי בי בי בי בי בי בי בי בי בי ב | בחירת שימת הייבוא המבוקשת:                                                                                                    |
| שניים נתונים                                          | סיבוא תנו       יוא תעבודה (חועבודה)         ייבוא תנו       יוא תנו         ייבוא תנו       יוא תנו         ייבוא תנו       יוא תנו         ייבוא תנו       יוא תנו         ייבוא תנו       יוא תנו         ייבוא תנו       יוא תנו         ייבוא תנו       יוא תנו         ייבוא תנו       ייבוא תנו         ייבוא תנו       ייבוא תנו         ייבוא תנו       ייבוא תנו         ייבוא תנו       ייבוא תנו         ייבוא תנו       ייבוא תנו         ייבוא תנו       ייבוא תנו         ייבוא בשיטה המופורטת       ייבוא בשיטה המופורטת         אל       ייבוא בשיטה המופורטת         ייבוא בשיטה המופורטת       ייבוא בשיטה המופורטת         ייבוא בשיטה המופורטת       ייבוא בשיטה המופורטת         ייבוא בשיטה המוקוצרת       ייבוא בשיטה המופורטת         ייבוא בשיטה המוקוצרת       ייבוא בשיטה המוקוצרת         ייבוא בשיטה המוקוצרת       ייבוא בשיטה המוקוצרת         יינוא לא לא לא לא לא לא לא לא לא לא לא לא לא |
| הפעלה                                                 | (אם כן. ייפתחו חשבונות חדשים לפי הצורך)                                                                                                    |
|                                                       | - ynet 🏉 תיבת דואר 🕅 RE 🗹 איז אין 🕅 מערכת מיכ 🕅 איז איז איז איז איז איז איז איז איז איז                                                                                                    |

#### מציגים את תנועות היומן שנקלטו

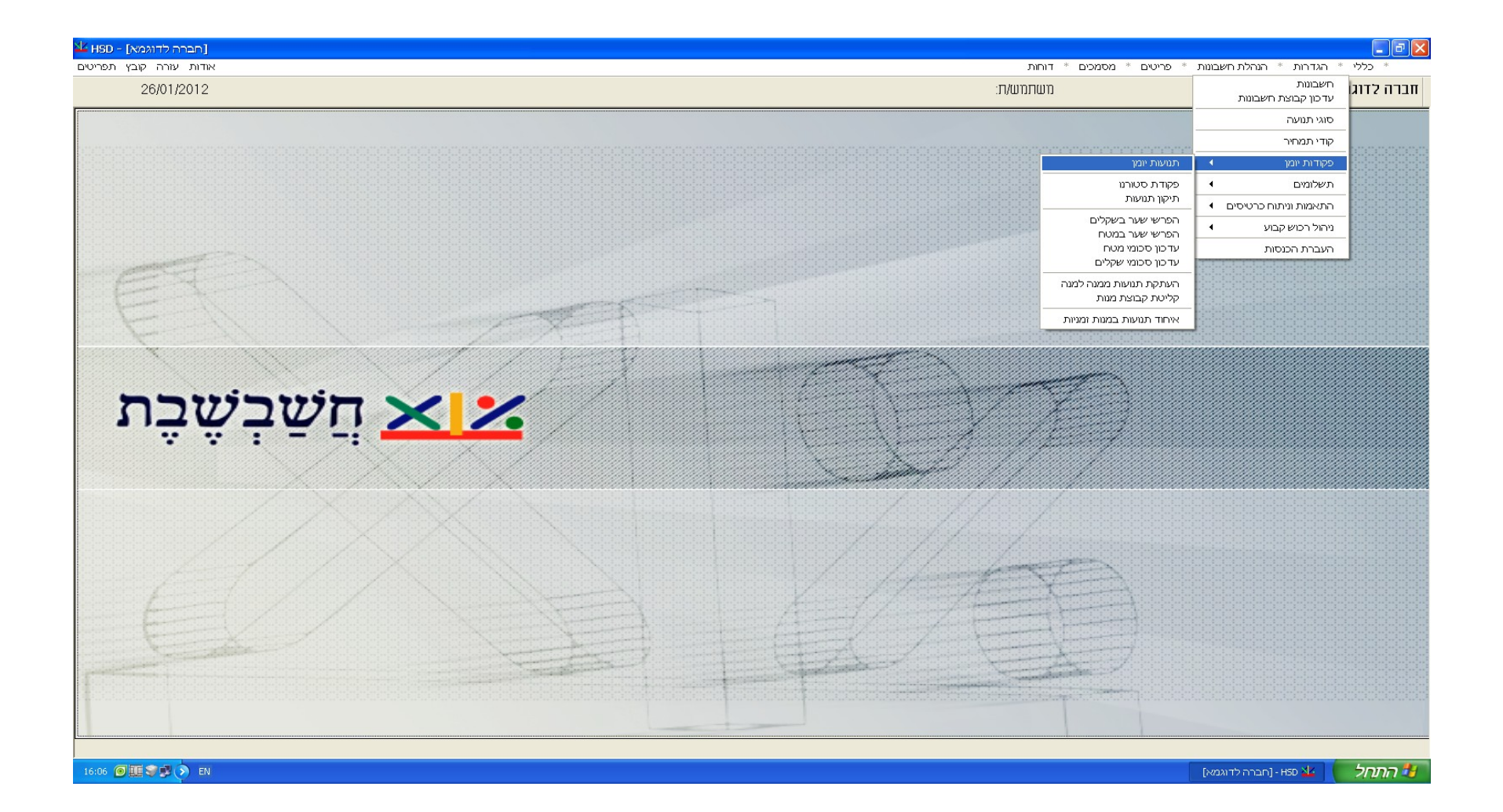

## בוחרים פקודות יומן > איחוד תנועות במנות זמניות

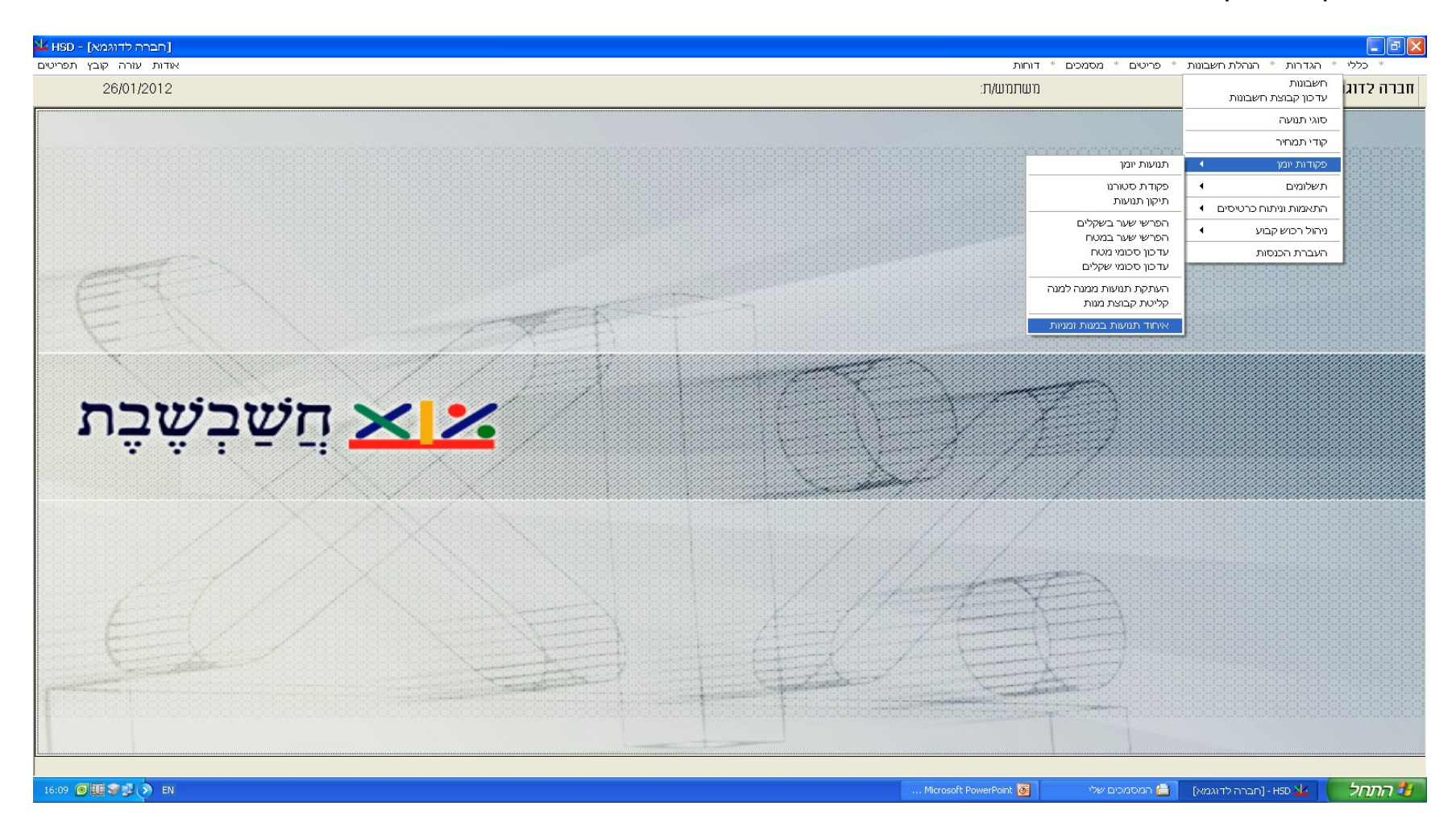

#### מגדירים את התנועות שיש לאחד ולוחצים על כפתור הפעלה

| מימון לשו היאון ווווווווווווווווווווווווווווווווווו                                                                                                    | אצ HSD - [חברה לדוגמא]  |                                                                                                    |                                               |
|----------------------------------------------------------------------------------------------------|-------------------------|----------------------------------------------------------------------------------------------------|-----------------------------------------------|
| ארותרונאת     מערתונאת                                                                                                    | אודות עזרה קובץ תפריטים | סמכים * דוחות                                                                                                    | * כללי * הגדרות * הנהלת חשבונות * פריטים * מי |
| שור הגינה בנית שנית<br>שור מה מי ד ד ש<br>מוג מה י ד תות גיניות<br>י תות גיניות<br>י תות גיניות<br>י תות גיניות<br>י תות גיניות<br>י תות גיניות<br>י תות גיניות<br>י תות גיניות<br>י תות גיניות<br>י תות גיניות<br>י תות גיניות | 26/01/2012              | משתמש/ת:                                                                                                    | חברה לדוגמא                                   |
|                                                                                                    | <u>הַשַּׁבִשָּבָת</u>   | נושו נושעו.<br>ארוד תנועות במנות זמניות אלו מנות לאחד מספר מנה: מ- 7 וא<br>מספר מנה: מ- 7 וא<br>מנות רגילות סוג מנה. • מנות רגילות סוג מנה. • מנות רגילות סוג מנה. • מנות רגילות סוג מנה. • מנות רגילות |                                               |
|                                                                                                    |                         | ייענווואצ ביוו                                                                                                    |                                               |

## כך ניראה מסך עם תנועות מאוחדות

| [חברה לדוגמא] - HSD     |                     |                                  |                    |                     |                                |                        |                 |                                                           | - 7 ×                            |
|-------------------------|---------------------|----------------------------------|--------------------|---------------------|--------------------------------|------------------------|-----------------|-----------------------------------------------------------|----------------------------------|
| אודות עזרה קובץ תפריטים | !                   |                                  |                    |                     |                                | חות                    | * מסמכים * דוו  | * הנהלת חשבונות * פריטים                                  | * כללי * הגדרות                  |
| 26/01/2012              |                     |                                  |                    |                     |                                | נחמש/ת:                | מו              |                                                           | חברה לדוגמא                      |
| 26/1/2012               |                     |                                  |                    | 7                   | ספר י                          | מנה מנ                 | זובא קבוע 🎻     | קובא זמני 🕎                                               |                                  |
| תצוגה מקוצרת            | פורטת               | ברירות מחדל 🔰 תצוגה מ            | פרטי המנה          |                     |                                |                        |                 |                                                           |                                  |
| 1                       |                     |                                  | - d - d            | d                   |                                |                        | •               | 🖌 💽 אעריך און                                             |                                  |
|                         | סכו <u>ם</u> שח     | פרטיַם                           | חשבון <u>ו</u> כות | חשבון חו <u>ב</u> ה | ת <u>ע</u> רך                  | תאביך                  | <u>זכ</u> תא 3. | אַסמכתא אסמכ <u>ת</u> א 2 אס<br>אַסמכתא אסמכ <u>ת</u> א 2 | מס מת                            |
| Ī                       | 464.00              |                                  | 2121001            | 823199              | 29/02/2012                     | • 26/01/2012           | •               | 0 921892 0                                                | 2 🖉 📃                            |
|                         | 2,838.00            |                                  | 200114             | 823199              | 29/02/2012                     | 26/01/2012             | -               | 0 64370 0                                                 | 3                                |
| ]                       | 5,369.05            |                                  | 2121001            | 823199              | 29/02/2012                     | 26/01/2012             | -               | 0 393063 0                                                | 4                                |
|                         | 29,631.97           |                                  | 2121001            | 823199              | 29/02/2012                     | • 26/01/2012           | -               | 0 393061 0                                                | 5                                |
|                         | 2,366.01            |                                  | 2200643            | 823199              | 15/03/2012                     | • 26/01/2012           | -               | 0 112035 0                                                | 6                                |
|                         | 1,114.01            |                                  | 2200560            | 823199              | 31/03/2012                     | - 26/01/2012           | -               | 0 101910 0                                                | 7                                |
|                         | 0.00                |                                  |                    |                     | 26/01/2012                     | - 26/01/2012           | •               | 0 0 0                                                     | 8                                |
| אישת המנה 🗸 🗸           | 464.00<br>•<br>0.00 | סכום ש"ח:<br>מטבע:<br>סכום מט"ח: | 9211               | 0<br>892 ::<br>0 :: | אסמכתא:<br>אסמכתא:<br>אסמכתא 3 |                        | 333<br>ס מעבר   | מספר כותרת הנה"ח<br>823199<br>פנקס עבודות גמר-כרסי        | 2 🔹<br>סוג תנועה:<br>חשבון חובה: |
| ,                       | <b></b>             | הפרשי שער:                       |                    |                     | ' תמחיר:                       |                        |                 | 2121001                                                   | חשבון זכות:                      |
|                         | 0.0000              | כמות:                            | 26/01/2012         | •                   | תאריך:                         | ,                      | ימ              | מפעלי מתכת ש.כהן בע                                       |                                  |
|                         |                     |                                  | 29/02/2012         | <b>-</b> 1          | תאריך ער                       |                        |                 |                                                           | פרטים:                           |
| \$                      | 0                   | :שערוך למט"ח מוביל               | 26/01/2012         | ۹: ا                | תאריך נוס                      |                        |                 |                                                           | הערות:                           |
|                         |                     | מחפר נו"מי                       | ,                  | _                   | קובץ:                          |                        |                 |                                                           | הערות נוספות:                    |
|                         |                     |                                  |                    |                     |                                |                        |                 |                                                           |                                  |
|                         |                     |                                  |                    |                     |                                |                        |                 |                                                           |                                  |
| 16:09 🗿 🏾 🍞 💐 🔊 EN      |                     |                                  |                    |                     |                                | Microsoft PowerPoint 👩 | נים שלי         | - [חברה לדוגמא] 📋 המסמי                                   | התחל 🔰 🗤                         |